## Como criar conta do Portal de Identificação

### 1º) Acessar o site da UNIRIO (<u>www.unirio.br</u>) e entrar no link "Portal de Identificação".

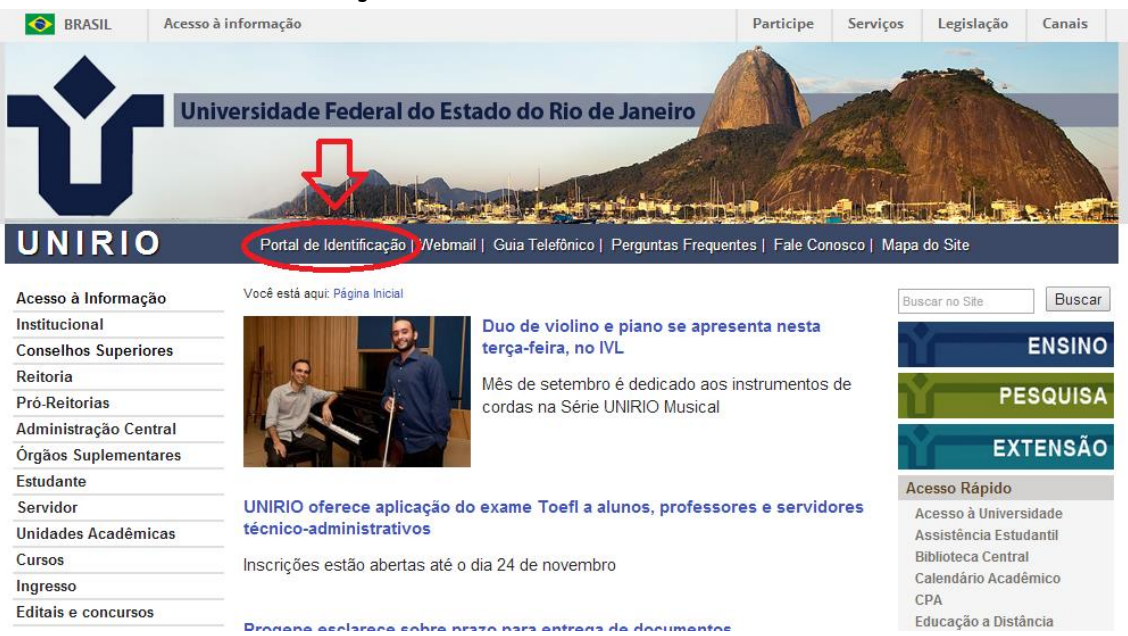

#### 2º) Acessar o link de "Primeiro Acesso" como mostrado abaixo.

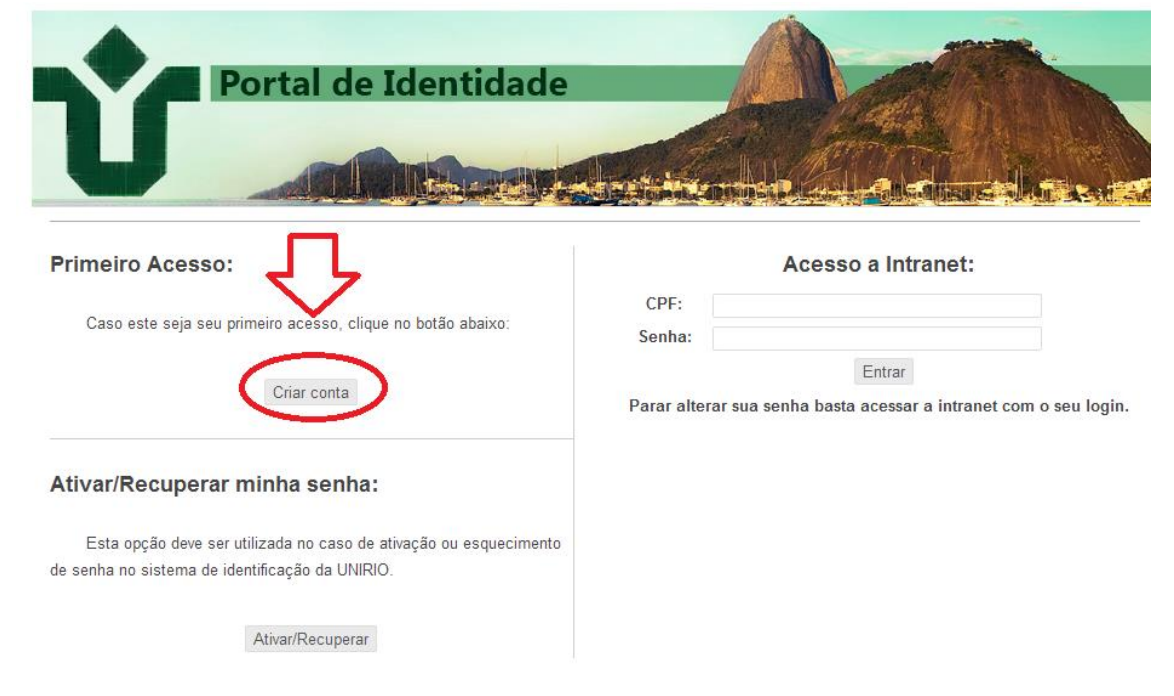

#### 3º) O usuário deve informar os seguintes dados:

- Se é Professor/Servidor ou Aluno;
- O CPF (Sem pontuação);
- A data de nascimento;

#### Ativação/Recuperação de senha

Atenção: Será enviado uma confirmação para o seu email cadastrado no SIE. Favor aguardar o envio após confirmar os dados.

Prezado usuário(a), para realizar a ativação/recuperação de senha no sistema, será necessário a verificação de sua identidade.

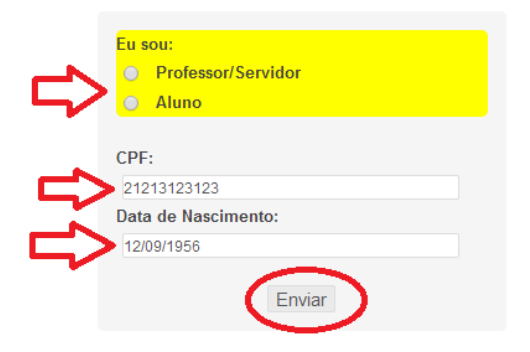

### - - POSSÍVEIS ERROS NA 3ª ETAPA - -

<u>a) O usuário não informou seu tipo (Professor/Servidor ou Aluno);</u> - Favor informar seu tipo.

b) Data de Nascimento pode estar errada no SIE;

- Se Professor/Servidor: O usuário deve entrar em contato com a PROGEPE (Ramal 7321 ou 7307) e verificar os dados.

- Se for aluno: O usuário deve conferir seus dados com a Secretaria do seu curso.

4º) O sistema irá enviar uma mensagem para o email cadastrado, conforme imagem abaixo.

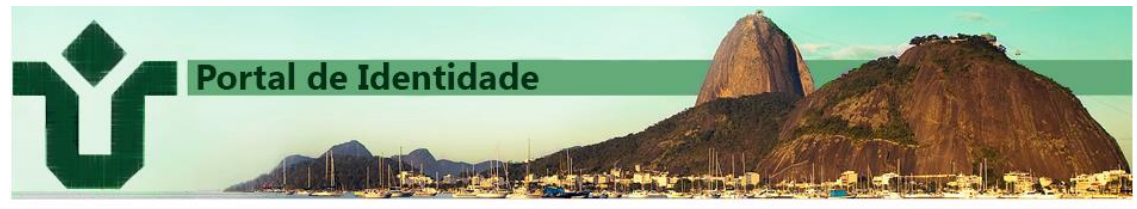

Atenção: Verifique se o seu email cadastrado está correto. Caso não encontre o email, verifique sua caixa de Spam. Para alterar seu email entre em contato com o setor de cadastro do DRH(Ramais: 7321 ou 7307). No caso de Professor, <u>acesse aqui</u> para alterar seu email.

Para prosseguir com a Ativação/Recuperação de senha favor acessar seu email cadastrado:

Universidade Federal do Estado do Rio de Janeiro - UNIRIO Av. Pasteur, 296 - Urca - CEP: 22290-240

@GMAIL.COM

## - - POSSÍVEIS ERROS NA 4ª ETAPA - -

#### a) Email não cadastrado no SIE.

- No caso de Professor: O usuário deve acessar o link indicado na mensagem. Em caso de não conseguir acesso o Professor deve entrar em contato com a PROGEPE (Ramal 7321 ou 7307) e atualizar seus dados.

- No caso de Servidor: O usuário deve entrar em contato com a PROGEPE (Ramal 7321 ou 7307) e atualizar seus dados.

- No caso de aluno: O usuário deve alterar seus dados no Portal do Aluno. Caso persista algum erro, o usuário deve entrar em contato com a Secretaria do curso.

## 5º) O usuário deve, acessar o email cadastrado no SIE, <u>anotar</u> <u>ou copiar a senha temporária e clicar no LINK</u> conforme mostrado abaixo.

| Identidade UNIRIO - ACESSO 📄 Entrada x                                                                                                    | 2 |
|----------------------------------------------------------------------------------------------------|---|
| Identidade - UNIRIO     09:17 (Há 24 minutos) ☆       para mim                                                                                           | • |
| Prezado(a)                                                                                                    |   |
| Para prosseguir com o processo de Ativação/Recuperação de sua senha acesse<br>link abaixo:                                                               | 0 |
| LINK: EFETUAR REQUISIÇÃO - Portal de Identidade                                                                                                    |   |
| ATENÇÃO, ACESSE O LINK ACIMA ANTES DE USAR A SENHA<br>TEMPORÁRIA:                                                                                        |   |
| A senha temporária para o seu primeiro acesso ao Portal de Identidade UNIRIO é                                                                           | - |
| Atenção para a diferenciação entre caracteres maiúsculas e minúsculas.                                                                                   |   |
| Será obrigatório a troca de senha no seu primeiro acesso.                                                                                                |   |
| Alertamos novamente para o fato de que a DTIC jamais solicita qualquer<br>informação de caráter pessoal aos usuários e que a senha é sigilosa, pessoal e |   |

# - - POSSÍVEIS ERROS NA 5ª ETAPA - -

a) Usuário informa a senha Temporária no site do Portal de Identidade mas não consegue logar.

- O usuário deve primeiro acessar o LINK informado no email para utilizar a senha temporária.

b) Ao clicar no LINK o usuário recebe uma mensagem de erro.

- No caso de Servidor/Professor: O usuário deve entrar em contato com a PROGEPE e verificar os seus dados cadastrais. Qualquer dado errado ou faltoso pode prejudicar o funcionamento (nacionalidade, órgão emissor de documento e etc).

- No caso de Aluno: O usuário deve entrar em contato com a

Secretaria de seu curso e verificar seus dados. Qualquer dado errado ou faltoso pode prejudicar o funcionamento (nacionalidade, órgão emissor de documento e etc).

# 6º) Após clicar no LINK, o usuário deve acessar novamente o Portal de Identidade e digitar <u>seu CPF</u> e a <u>Senha Temporária</u>.

| Portal de Identidade                                                                                                 |                                                               |
|----------------------------------------------------------------------------------------------------|---------------------------------------------------------------|
|                                                                                                    |                                                               |
|                                                                                                    |                                                               |
|                                                                                                    |                                                               |
| Primeiro Acesso:                                                                                                    | Acesso a Intranet:                                            |
|                                                                                                    | F:                                                            |
| Caso este seja seu primeiro acesso, clique no botão abaixo                                                           | ha:                                                           |
|                                                                                                    | Entrar                                                        |
| Criar conta Para                                                                                                    | r alterar sua senha basta acessar a intranet com o seu login. |
| Esta opção deve ser utilizada no caso de ativação ou esquecimento<br>de senha no sistema de identificação da UNIRIO. |                                                               |
| Ativar/Recuperar                                                                                                    |                                                               |
| POSSÍVEIS ERROS N                                                                                                    | A 6ª ETAPA                                                    |
| a) O usuário á informado que a senha es                                                                              | tá incorrota                                                  |
| aj o usuano e informado que a senha es                                                                               |                                                               |
| <ul> <li>Favor clicar no LINK do email recebio</li> </ul>                                                            | do do portal.                                                 |
| - Verificar se todas as etapas do manu                                                                               | ıal foram seguidas.                                           |
| •                                                                                                    | U U                                                           |
|                                                                                                    |                                                               |

7º) O usuário deve primeiro informar a senha atual (neste caso, a <u>senha temporária</u>) e entrar com uma nova senha, duas vezes. <u>As regras informadas na parte direita do site deve ser</u> <u>respeitadas.</u>

| Portal de Identid     | ade                                                                                                    |
|-----------------------|----------------------------------------------------------------------------------------------------|
| Sair                  |                                                                                                    |
| Senha Atual:          | A senha deve possuir as seguintes características:<br>- no mínimo 8 caracteres                                 |
| Nova Senha:           | <ul> <li>- conter ao menos uma letra maiúscula e uma minúscula</li> <li>- conter ao menos um púmero</li> </ul> |
| Confirmação de Senha: | - deve ser diferente das suas 3 senhas anteriores                                                              |
| Alterar               |                                                                                                    |